## <u>重複チェック</u>

筆者がよく使う関数で、重複チェックに便利な【COUNTIF】というのがあります。

例えば A1~A100 にある文字列に重複がないかチェックしたいとき、例えば B1 (任意の列で OK)に 【=COUNTIF(A1:A100,A1)】、B2 には【=COUNTIF(A1:A100,A2)】とします。

この意味はA1~A100の間とA1またはA2を比較して、全く同一な場合デュープした数値を B列に表示してくれます。

ところが【=COUNTIF(A1:A100,A1)】と入力し、B100までオートフィル機能を使うと、

B100 は【=COUNTIF(A100:A199,A100)】となってしまいます。

それを避けるために Excel では【=COUNTIF(A:A,A1)】とし、A 列全てと比較することができますが、 Calc ではそのように入力するとエラーになってしまいます。

- \* Excel でも A 列に比較させたくないレコード(行)がある場合は使用できません。 VLOOKUP 関数でやったように A1:A100 に名前を定義れば解決します。
  - もちろん、数字の前に【\$】を置く絶対参照でもOKです。

こんな方法もあるということで参考までに。

まず B1 に【=COUNTIF(q,A1)】と入力します。

【q】のところはなんでもよいのですが、その列で全く使っていない文字にします。

- qを1字でも使っているなら【qq】でも【qqq】でも良いです。
- オートフィルで B100 までフィルダウンします。

B1からB100まで選択(反転)した状態のまま、【編集】⇒【検索と置換(L)】を選択します。

| 検索と置換                                 | ×                                   |                                         |
|---------------------------------------|-------------------------------------|-----------------------------------------|
| 検索テキスト( <u>S)</u><br>q                | 検索(E)<br>すべて検索( <u>A</u> )          | 検索テキストの【q】<br>置施テキストに【A1:A100】          |
| 置換テキスト( <u>P)</u><br>A1:A100          | 置換( <u>R</u> )<br>すべて置換( <u>L</u> ) | 直換アイストに【AI.AI00】<br>上記を入力したら<br>【すべて置換】 |
| □大文字と小文字を区別する(工)<br>□セル全体( <u>E</u> ) |                                     | をクリックします。                               |
| 詳細オブション(0) ▼ へルプ(出)                   | 閉じる( <u>C</u> )                     |                                         |

これでオートフィルにより A1 は A1 から A100 の連番に、置換により q は A1:A100 の固定で B 列に入力されました。

VLOOKUP 関数のところでやった<u>名前の定義</u>を手動でやったというところでしょうか。 簡単な方法があるのに、こんな面倒な方法でやる方はいないでしょうが、検索・置換の 利用方法の説明を含めて、あえて解説しました。